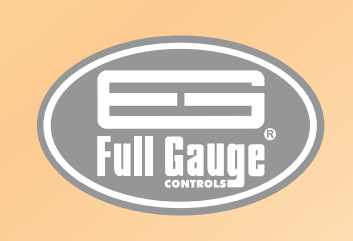

# DIGITAL THERMOSTAT WITH EVENTS SCHEDULE

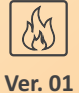

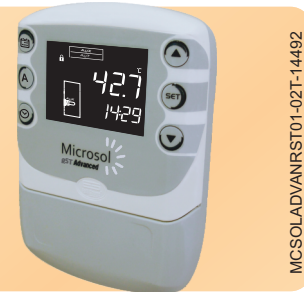

# **1. DESCRIPTION**

The **Microsol RST Advanced** is a digital thermostat with control logic for heating or cooling. The unit is equipped with a clock, events schedule for rational and economical use of the controlled load, and protected access to configuration parameters. It features the Holiday function which saves on power consumption during periods when the system is idle.

**RST Advanced** 

The **Microsol Advanced** line is characterized by its unique design for use in residential environments, by the easiness of operation with keys for easy access to the controller's main resources and by the use of the custom display. The display technology employed allows presenting in a complete and simple manner the solar heating system's information, such as: output status, thermostat operation mode, sensor temperature and time.

# 2. APPLICATION

- Heating systems for thermal reservoirs

- Floor heating
- -Air conditioning

# 3. TECHNICAL SPECIFICATIONS

- Power: Microsol **RST Advanced**: 230Vac +-10%(50/60Hz) or version 115Vac +-10%(50/60Hz)
- Operation temperature: 0 to 40°C
- Operation humidity: 10 to 90% UR (without condensation)
- Sensors: The Microsol **RST Advanced** has 1 sensor:
- Sensor T1: Thermostat SB41 Sensor, plastic tip, 2m
- Control temperature: Sensor T1: -50 to 105°C / -58 to 221°F
- Resolution: 0.1°C between -10 and 100°C and 1°C in the remainder of the range 1°F in all of the range
- Control output: The Microsol **RST Advanced** has one relay output: AUX - Relay output, max. 16A, resistance
  - 3500W in 220Vca (1750W in 127 Vca)
- Dimensions:  $104 \times 148 \times 32 \text{ mm}$
- Display: LCD 2.75" with backlight

# 4. INDICATIONS AND SCREEN 4.1 PRESENTATION

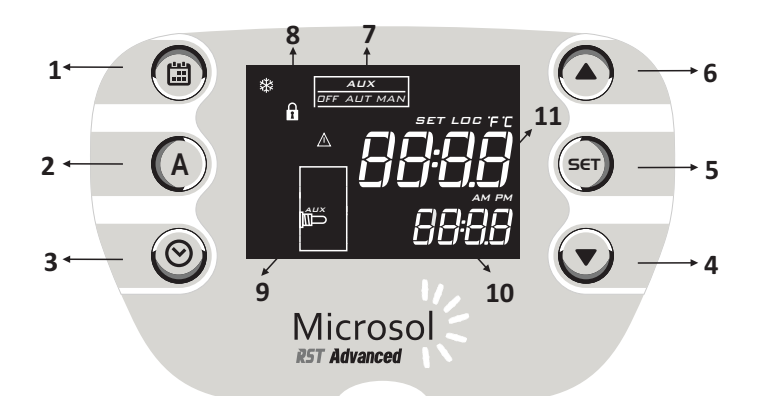

| 1  | Schedule key                                |
|----|---------------------------------------------|
| 2  | Thermostat mode key                         |
| 3  | Clock key                                   |
| 4  | Lowering key                                |
| 5  | Set key                                     |
| 6  | Increasing key                              |
| 7  | Indication of the thermostat operation mode |
| 8  | Controller signals                          |
| 9  | Representation of the solar heating system  |
| 10 | Lower display numbers                       |
| 11 | Upper display numbers                       |

# 4.2 INDICATIONS

| SET | In programming, cleared parameter setting      |
|-----|------------------------------------------------|
| LOC | In programming, blocked parameter setting      |
| F   | Fahrenheit scale temperature Indication        |
| Ľ   | Celsius scale temperature Indication           |
| *   | Thermostat output on, if F01=Cool              |
|     | Thermostat output on, if F01=Heat              |
| 烝   | Indicates the occurrence of a controller error |
| f   | Function block setting                         |
| АМ  | Before noon (standard clock 12pm)              |
| PM  | After noon (standard clock 12pm)               |

5. OPERATIONS FOR DOMESTIC USER

# 5.1 KEY MAP

The controller has easy-access to user resources. Contains table with description of the following:

| SET        | Short key press: set the thermostat temperature                            |
|------------|----------------------------------------------------------------------------|
| SET        | Long touch (4 seconds): access to advanced settings                        |
|            | Long touch (see F10 parameter): enables/disables function block            |
|            | Short key press: access the menu to set the events schedule                |
|            | Short touch: switches way thermostat mode (AUT / MAN)                      |
|            | Long key press (4 seconds): enables/disables thermostat Holiday mode (OFF) |
| $\bigcirc$ | Short touch: accesses hour and day settings menu                           |
|            |                                                                            |

### 5.2 THERMOSTAT TEMPERATURE

Sets the operating temperature of the thermostat.

To adjust this parameter, short press the **SET** button. Use the  $\checkmark$  and  $\land$  keys to adjust the value. To confirm, short press the **SET** button and the value will be saved in the controller memory. This parameter can be adjusted between the values defined in the advanced configuration for parameters:  $[F_{\Box}]$  – Minimum value of the thermostat temperature and  $[F_{\Box}]$  – Maximum value of the thermostat temperature.

# 5.3 THERMOSTAT OPERATING MODE

With each short press of the  $\,{\rm A}\,$  button you can change the operating mode of the thermostat output between AUT and MAN modes.

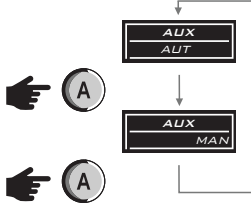

AUT = Thermostat in automatic mode, operating according to the configuration of the events schedule and sensor temperature.

MAN = Thermostat in manual mode. It remains in this mode for the time set in  $F \square S$  - thermostat manual override time, and returns to AUT mode after this time has elapsed.

**Note:** When adjusting the thermostat mode, the controller changes into the new mode 5 seconds after your selection. This is also the time required for the parameter to be stored in its memory.

Manual mode is used when you wish to control the load outside the hours set in the events schedule.

In manual mode, the thermostat output is still associated to the sensor temperature via the thermostat heating temperature ( $[\underline{E} \ \underline{E} \ \underline{P}]$  parameter). In this mode, the controller allows the output to be turned on during the period programmed in the parameter  $[F \ \underline{D} \ \underline{S}]$ .

#### 5.3.1 VACATION MODE

To enable/disable the Vacation mode, the **A** key must be held for 4 seconds.

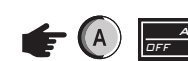

OFF: vacation mode enabled.

4 seconds

When enabled:

The event schedule is ignored, the support outlet is turned off, resulting in energy consumption reduction.

**Obs.**: In thermostat mode settings, the controller takes on the new mode 5 seconds after its selection. This also is the time necessary for the parameter to be stored in its memory.

#### 5.4 TIME AND DAY SETTINGS

In order to access the Time and Day menu, just give a short touch on the  $\bigotimes$  key. Through the  $\blacktriangle$  veys it is possible to navigate among the parameters. In order to edit them press the SET key and through the  $\blacktriangle$  or  $\checkmark$  keys update its value. By pressing once again the SET key, you return to the parameter menu.

Clock - Time settings. ►↓ ↑ Day - Day of the week settings. Adjustable from 1 (Sunday) to 7 (Saturday).

# NOTICE:

The controller is equipped with a lithium rechargeable battery in order to keep its date and time in the case of an energy shortage. A fully charged battery can provide enough energy to keep the time and date running for some weeks. If the controller remains turned off for a prolonged period of time, it will display the message  $[\underline{E[L]}]$ ; in this case the controller's date and time has been lost due to low battery and the user must adjust it again. To completely recharge a dischaged battery, keep the controller turned on for at least 10hours.

**Obs.:** In the parameter menu, to leave and return to normal operation (preferential indication of temperature and time) maintain the **SET** key pressed (long touch) until the message [----] appears. When the Fahrenheit temperature scale is selected, the clock acquires the 12h standard, and the AM and PM icons are used for time indication. In this scale, the Time and Day messages of the parameter description are replaced by Time and Day in the controller display.

# 5.5 EVENT SCHEDULE SETTINGS

To set the event schedule associated to the thermostat outlet, you should hold the  $\square$  key. The schedule allows setting up to 4 events for each day of the week, as the programming performed in parameter  $\boxed{F \square E}$  - thermostat event schedule operation mode. Each event is comprised by a final and initial schedule.

The event schedule gets factory settings in mode <u>*IE*</u>, same events for each day of the week, and the schedules are defined as follows:

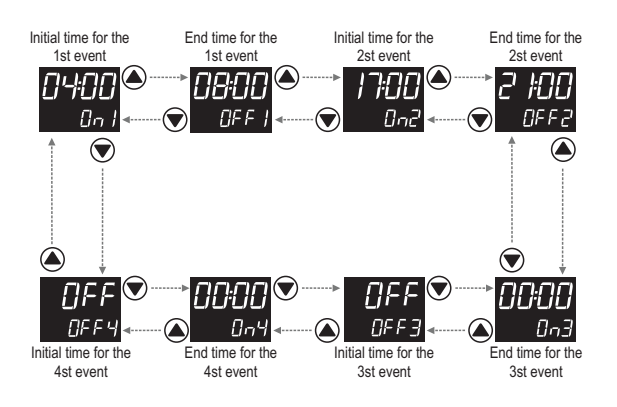

If it is not necessary to use all 4 events, you should set these in the turned off state, by just increasing the final time until  $\Box FF$  appears. It is possible to set an event that begins in one day and finishes in another. To do so you should raise the final event time until  $\Box F c$  appears and set on the following day the initial event with time on  $\Box C C c$ .

According to the set operation mode, the following programming possibilities may be presented:

Programmed case FDB = 161

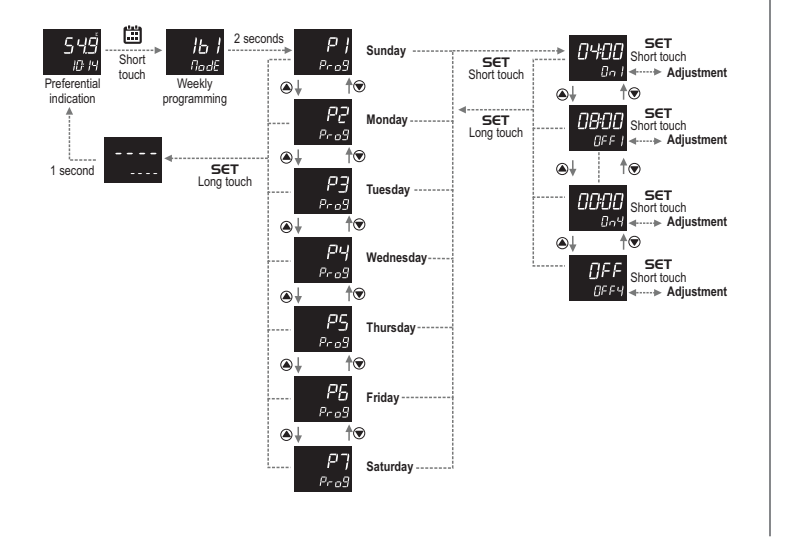

# Programmed case FD6 = 216

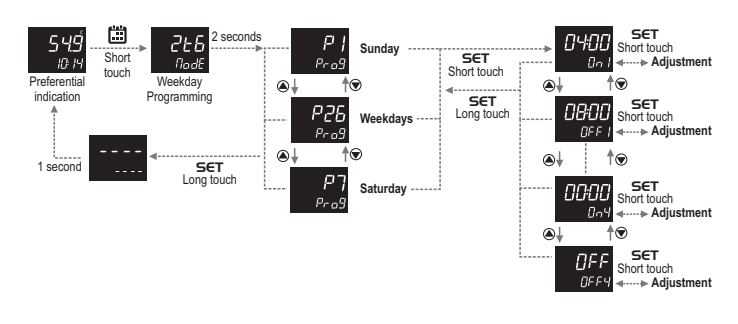

# Programmed case FDB = IE7

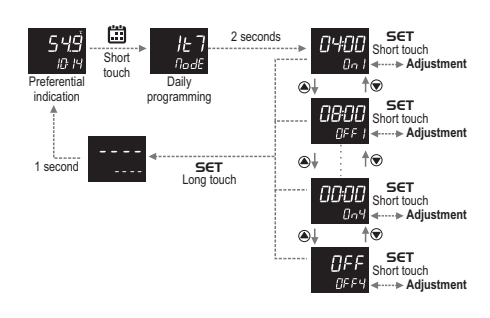

#### 5.6 FUNCTION BLOCK

For security reasons and in order to avoid unauthorized people changing the controller settings, there is the function block resource. With that setting activated, the parameters cannot be changed, but they can be displayed, however. In the block condition, upon trying to change the value of a parameter the message " $\_LDL$   $\_DL$   $\_Dr$  no display "will be displayed.

To enable/disable the function block you should hold the  $\triangle$  key for the time set in parameter key for the time set in parameter  $\boxed{F[0]}$  – Time for function block. The  $\triangle$  icon indicates the block state to the user, in case it is accessed, it indicates that the function block is active.

**HINT:** with active function block one avoids that children, visitors or curious people change the operation mode or the controller parameters. When some change is needed, just hold the  $\triangle$  key to enable/disable this resource.

# 6. ADVANCED OPERATIONS FOR THE INSTALLER (TECHNICAL USE) 6.1 CONTROLLER PARAMETERS CHANGE

Access the settings menu holding the **SET** key for 4 seconds until  $[\underline{F}_{u \cap \underline{C}}]$  appears. After that  $[\underline{f}_{o o} \underline{f}]$  will appear and then press once again the **SET** key, short touch. Use the  $\blacktriangle$  or  $\checkmark$  keys to enter the access code value, 123, and when ready press the **SET** key once again (short touch). Use the  $\blacktriangle$  or  $\checkmark$  keys to select the desired function. With a short touch to the **SET** key it's possible to edit its value. Use the  $\blacktriangle$  or  $\checkmark$  keys to change the value, and when ready give a short touch on the **SET** key to memorize the set value and return to the function menu.

To leave the menu and return to normal operation (temperature indication) hold the **SET** key (long touch) until [----] appears

#### Observations:

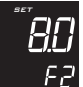

- Upon accessing the parameter settings, the upper display will flash and over it the **SET** icon is displayed, indicating that it is possible to change the parameter value.

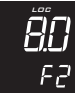

- If the 123 code has not been inserted, upon accessing the parameter settings the LDC icon will be displayed over the upper display, indicating that the setting is locked.

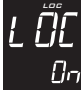

- With active function block, upon pressing the ▲ or ▼keys to change the function value, the controller will display the L□[] □n message on the screen and it won't be possible to perform the parameter setting.

# 6.2 TABLE OF PARAMETERS

|      | CELSIUS                                                                   |          |      |      | FAHRENHEIT |         |      |      |          |
|------|---------------------------------------------------------------------------|----------|------|------|------------|---------|------|------|----------|
| Fun  | Description                                                               | Min      | Max  | Unit | Standard   | Min     | Max  | Unit | Standard |
| EodE | Access code                                                               | 0        | 999  | -    | 0          | 0       | 999  | -    | 0        |
| FOI  | Thermostat control logic                                                  | Cool     | Heat | -    | Heat       | Cool    | Heat | -    | Heat     |
| F02  | Thermostat temperature hysteresis                                         | 0.1      | 20.0 | °C   | 2.0        | 1       | 36   | °F   | 3        |
| FO3  | Minimum allowable setting for the thermostat temperature (TEMP parameter) | -50      | 105  | °C   | 0.0        | -58     | 221  | °F   | 32       |
| FOY  | Maximum allowable setting for the thermostat temperature (TEMP parameter) | -50      | 105  | °C   | 50.0       | -58     | 221  | °F   | 122      |
| FOS  | Thermostat manual override time                                           | no (0)   | 600  | min  | 120        | no (0)  | 600  | min  | 120      |
| F06  | Events schedule operating mode                                            | 1b1      | 1t7  | -    | 1t7        | 1b1     | 1t7  | -    | 1t7      |
| F07  | Thermostat output linked to the events schedule                           | Off      | On   | -    | On         | Off     | On   | -    | On       |
| FOB  | Thermostat temperature in economy mode                                    | no (-11) | 30.0 | °C   | no         | no (12) | 86   | °F   | no       |
| F09  | T1 Sensor indication displacement (Offset)                                | -5.0     | 5.0  | °C   | 0.0        | -9      | 9    | °F   | 0        |
| F 10 | Function lock time                                                        | no (3)   | 30   | s    | 4          | 4       | 30   | S    | 4        |
| FII  | Intensity of the display backlight                                        | 1        | 10   | -    | 8          | 1       | 10   | -    | 8        |

# 6.3 DESCRIPTION OF PARAMETERS

[ odE – Access code (123):

Required when you want to change the advanced configuration parameters. This code is not required to only view the set parameters.

# F [] | – Thermostat control logic:

Sets the operating logic of the thermostat.

HERE - Heating.

# <u>FD2</u> – Thermostat temperature hysteresis (<u>EENP</u> parameter):

Temperature difference to turn on the thermostat. This function allows you to define a temperature range within which the output will remain off.

For example: If set to  $[\underline{E} \underline{E} \underline{D} P] = [\underline{4} \underline{S} \underline{D}]$ ,  $[\underline{F} \underline{D} 2] = [\underline{2} \underline{D}]$  and  $[\underline{F} \underline{D} ] = [\underline{h} \underline{E} \underline{R} \underline{E}]$  the thermostat output will be turned off when the T1 sensor temperature reaches 45.0 °C, and will only turn on when this falls below 43.0 °C (45.0-2.0=43.0).

# F [] 3 – Minimum allowable setting for the thermostat temperature:

**F**  $\underline{O}$   $\underline{O}$  **– Maximum allowable setting for the thermostat temperature:** These parameters serve as upper and lower limits for adjusting the  $\underline{E} \underline{E} \underline{O} P$  parameter (thermostat heating temperature). They are used to block temperature adjustment so as to prevent an inappropriate configuration, for example. A high value could mean the thermostat output stays on for a long time, resulting in high power consumption.

### **FOS** – Thermostat manual override time:

Used when you wish to activate the output outside the hours set in the events schedule. When using manual override, the thermostat returns to AUT (automatic) mode after the time programmed in this parameter. To disable this function, move the setting to the minimum until  $\boxed{\neg \rho}$  appears.

# **F** <u>D</u> <u>6</u> – Events schedule operating mode:

Sets the operating mode of the events schedule:

<u>I b 1</u> – Weekly Programming – in this mode, the instrument can set up to 4 different events for each day of the week.

<u>2 E 6</u> – Weekday Programming – in this mode, the instrument keeps events the same on weekdays (Monday to Friday) and allows you to program different events for Saturday and Sunday.

 $1 \pm 7$  – Daily Programming – in this mode, the instrument keeps the events the same for every day of the week.

**Note:** When changing the mode of the events schedule, the controller loads the events with default values.

# **FOT** – Thermostat output linked to the events schedule:

This option lets you link the operation of the thermostat output to the events schedule.

Note: If set to OFF, the controller will indicate AUT for the thermostat mode.

#### **FOB** – Thermostat temperature in economy mode:

Determines the temperature setpoint that the controller uses as a reference when in AUT mode and no event is active or when Holiday mode (OFF) is selected. This feature is preferably used for floor heating applications where, outside the ranges defined in the events schedule, the temperature control takes on a setpoint with a lower value in order to maintain the floors pre-heated and enable rapid heating of the environment when necessary.

To disable this function, move the setting to the minimum until <u>ro</u> appears, turning off the temperature control in Holiday mode or when no event is active, a mode preferably used to heat thermal reservoirs.

# **F**[] **– T1** Sensor indication displacement (Offset):

Used to compensate for possible deviations in the sensor reading as a result of sensor replacement or changing the cable length.

# F 10 – Function lock time:

Sets the time that the increment button must be pressed in order to lock/unlock parameter changes. For more information see item 5.6 - Function Lock. To disable this function, move the setting to the minimum until  $\boxed{\sigma \sigma}$  appears.

#### F | | – Intensity of the display backlight:

Sets the intensity of the display backlight in order to set contrast.

### 6.4 UNIT SELECTION

To define the temperature unit with which the instrument is going to operate you should access the  $[\underline{c} \ \underline{o} \ \underline{d} \ \underline{\ell}]$  function (see article 6.1 to find out how to access this function), insert the 231 code and press the key. The user may select the unit by pressing the keys  $\blacktriangle$  or  $\bigtriangledown$ , where the messages  $\boxed{o} \ \underline{c}$  or  $\boxed{o} \ F$  are alternated. Press the **SET** key to confirm the desired unit. Next the message  $[\underline{---}]$  will be displayed and the  $\ \mathcal{L}$  or  $\ \mathcal{F}$  icons corresponding to the unit will be turned on.

**Obs.:** While changing the unit, the controller carries the factory values in its parameters, *F R C*, being necessary to perform their setting.

| 7. SIGNALS             |                                                                                                    |
|------------------------|----------------------------------------------------------------------------------------------------|
| Erel<br>Err            | <ul> <li>Motive: Sensor 1 disconnected or out of the specified range.</li> <li>Corrective measures: Check the connections and sensor operation.</li> </ul>                                                     |
| EELO<br>Err            | <ul> <li>Motive: Dis-programmed clock due to prolonged energy absence.</li> <li>Corrective measures: Adjust time and day, see article 5.5.</li> </ul>                                                          |
| <b>119</b> 1<br>0FF    | <ul> <li>Motive: Manual thermostat activation with parameter settings         F05 =</li></ul>                                                                                                    |
| NodE<br><sub>Rut</sub> | <ul> <li>Motive: Attempted exchange the mode of thermostat with parameter adjustment F07 = DFF.</li> <li>Corrective measures: Check parameter F07 – Thermostat output linked to the events schedule</li> </ul> |
| PPPP<br>Err            | - Corrective measures: Contact the technician responsible for installation.                                                                                                    |
| EE AL<br>Err           | - Corrective measures: Contact the technician responsible for installation.                                                                                                    |

**Obs.:** In the occurrence of any error information the controller signals the user, flashing the display's backlight shortly, in order to grab attention.

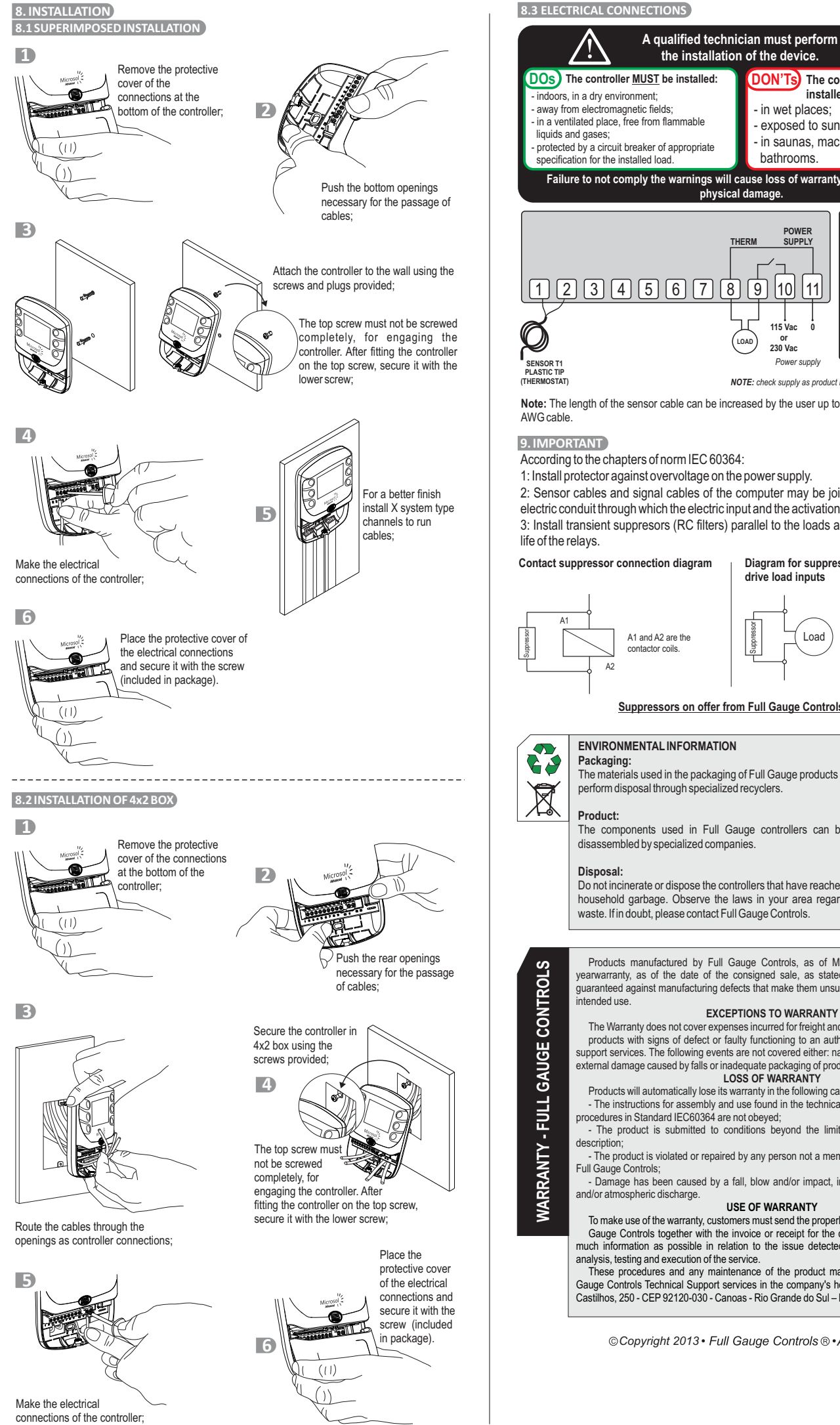

DOs) The controller MUST be installed: DON'Ts) The controller <u>MUST NOT</u> be installed: - in wet places; exposed to sunlight or rain; in saunas, machine rooms or protected by a circuit breaker of appropriate bathrooms Failure to not comply the warnings will cause loss of warranty, equipment and / or physical damage. POWER SUPPLY 1 2 3 4 5 6 7 8 9 10 11 Turn off the network before removing 115 Vac the protection cover. LOAD or 230 Vac ower suppl NOTE: check supply as product mode

Note: The length of the sensor cable can be increased by the user up to 200 meters using PP 2 x 24

1: Install protector against overvoltage on the power supply.

2: Sensor cables and signal cables of the computer may be joined, but not in the same electric conduit through which the electric input and the activation of the loads run.

3: Install transient suppresors (RC filters) parallel to the loads as to increase the product

Diagram for suppressor installation for direct drive load inputs

Load

For direct activation the maximum specified current should be taken into consideration.

### Suppressors on offer from Full Gauge Controls

Packaging: The materials used in the packaging of Full Gauge products are 100% recyclable. Try to perform disposal through specialized recyclers

The components used in Full Gauge controllers can be recycled and reused if disassembled by specialized companies

Do not incinerate or dispose the controllers that have reached the end of their service as household garbage. Observe the laws in your area regarding disposal of electronic waste. If in doubt, please contact Full Gauge Controls.

Products manufactured by Full Gauge Controls, as of May 2005, have a two (02) yearwarranty, as of the date of the consigned sale, as stated on the invoice. They are guaranteed against manufacturing defects that make them unsuitable or inadequate for their EXCEPTIONS TO WARRANTY

The Warranty does not cover expenses incurred for freight and/or insurance when sending products with signs of defect or faulty functioning to an authorized provider of technical support services. The following events are not covered either: natural wear and tear of parts; external damage caused by falls or inadequate packaging of products.

LOSS OF WARRANTY Products will automatically lose its warranty in the following cases:

The instructions for assembly and use found in the technical description and installation procedures in Standard IEC60364 are not obeyed;
 The product is submitted to conditions beyond the limits specified in its technical

The product is violated or repaired by any person not a member of the technical team of

- Damage has been caused by a fall, blow and/or impact, infiltration of water, overload

#### USE OF WARRANTY

To make use of the warranty, customers must send the properly packaged product to Full Gauge Controls together with the invoice or receipt for the corresponding purchase. As much information as possible in relation to the issue detected must be sent to facilitate analysis, testing and execution of the service.

These procedures and any maintenance of the product may only be provided by Full Gauge Controls Technical Support services in the company's headquarters at Rua Júlio de Castilhos, 250 - CEP 92120-030 - Canoas - Rio Grande do Sul – Brasil

© Copyright 2013 • Full Gauge Controls ® • All rights reserved.